# FMOD for loosely coupled architecture.

Decoupling allows game development without requiring prior installation of an audio engine. With the rise of remote work, this will significantly ease your work as a developer as you can work in parallel with the dedicated sound team. They can manage the audio aspect in parallel without waiting for your validation for integration. Author : Aude Valfroy

# Table of Contents :

| Introduction to the extension:2                   |    |
|---------------------------------------------------|----|
| 1. Overview of how it works:                      | 2  |
| 2. Some explanations:                             | 2  |
| 2. FMOD Plugin Configuration:                     | 4  |
| 3. Scene Configuration:                           | 4  |
| Create the sound database for your project:8      |    |
| 1. Create the database:                           | 8  |
| 2. Setting up the scenes:                         | 10 |
| 3. Additional information!                        | 12 |
| Concrete use of the extension:12                  |    |
| 1. How to use AudioClipEmitterManager:            | 12 |
| 2. Attenuation Sphere:                            | 19 |
| 3. Don't forget AudioListenerEmitter:             | 20 |
| Everything is set up, let's start listening!      |    |
| Here are a few practical use cases22              |    |
| 1. Varying a "Built-in" parameter of FMOD Studio: | 22 |
| 2. Play sound with Collider:                      | 26 |

# Introduction to the extension:

1. Overview of how it works:

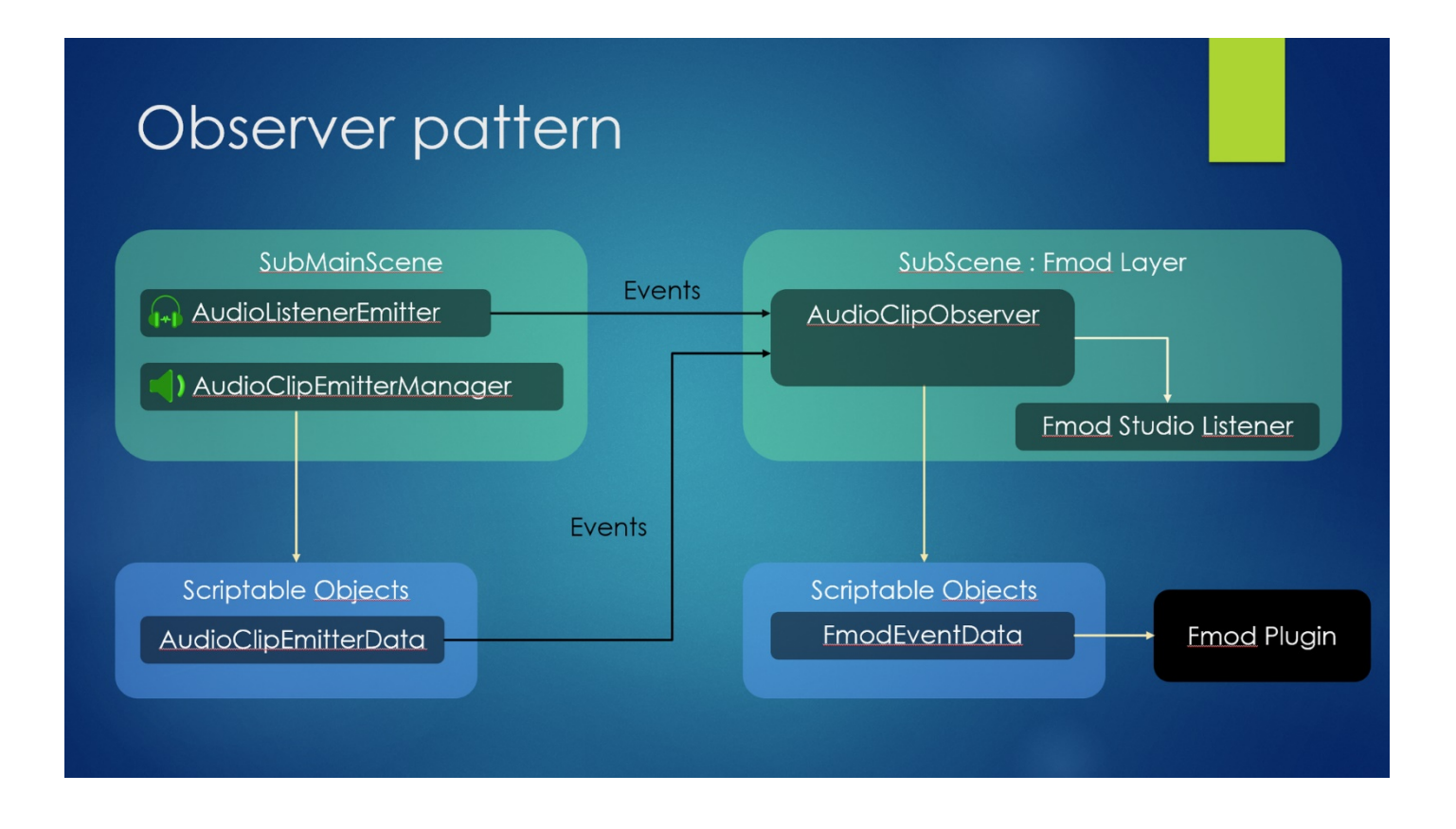

# 2. Some explanations:

In a decoupled architecture project or with multiple sub-scenes, where each sub-scene is dedicated to a specific functionality. The main idea is to have a sub-scene dedicated only to sound (*whether you use FMOD, WWISE or any other sound engine*). This "layer" (*sub-scene*) is loaded from the launch of the game in order to constantly provide audio to other sub-scenes of your game that depend on it.

A dedicated event serves as a means of communication between the rest of the game and this sound sub-scene.

**Decoupling** allows game development without requiring prior installation of an audio engine. With the rise of remote work, this will significantly ease your work as a developer as you can work in parallel with the dedicated sound team. They can manage the audio aspect in parallel without waiting for your validation for integration.

This extension includes two distinct parts:

1. The first part is dedicated to the functioning of the scene dedicated to the sound design of your project (*this is where FMOD or WWISE comes in*).

2. The second part serves as a communication link between the sound scene and the rest of the game.

The scene called **FMODLayer** will allow the use of **specific components** to place sounds in the scene. However, these components will not be related to the audio engine like FMOD's Event Emitter.

The components to be used are as follows:

- **AudioClipEmitterManager**: This component should be attached to all elements that need to produce sound in your scene (it replaces the FMOD Event Emitter).
- **AudioListenerEmitter**: This component should be attached to the main camera of your project or the game character to hear the sounds you integrate.

These two components will be used to send event messages to the **FMODLayer**, which will interpret and execute them.

# Configuring your project to integrate the extension:

#### FMOD\_for\_loosely\_coupled\_architecture

Emitters

Observer

Once you have downloaded and imported the extension, you should have a folder named **FMOD\_for\_lossely\_coupled\_architecture**.

## 1. Integrate the 2 scenes into your project:

You need to integrate these two sub-scenes into your project:

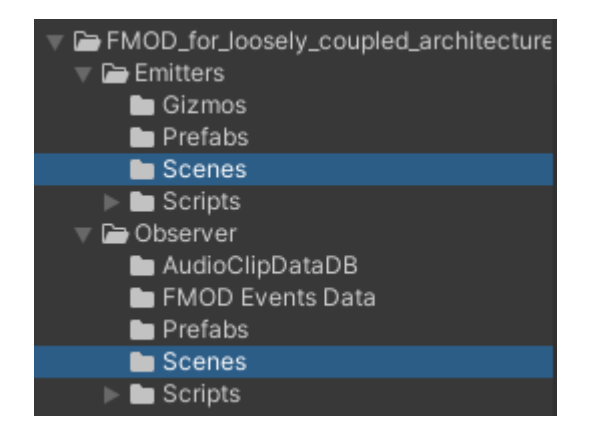

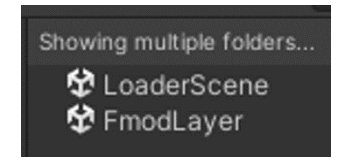

**LoaderScene**: This scene will handle the launching and management of other scenes in addition to the audio scene. (**FMODLayer**).

**FMODLayer:** Create the database (*related to the FMOD Studio bank, the list of events, buses, and VCAs*). Its role is to execute commands like the famous **PlayOneShot** from FMOD via scripts; we will not use **FMOD Event Emitters**. Therefore, we will enter a list of scriptable objects that we have created (*the database*).

Add LoaderScene and FMODLayer in the Build Settings options, in this order:

| Build Settings                                                    | : 🗆 × |
|-------------------------------------------------------------------|-------|
| Scenes In Build                                                   |       |
| FMOD_for_loosely_coupled_architecture/Emitters/Scenes/LoaderScene | 0     |
| FMOD_for_loosely_coupled_architecture/Observer/Scenes/FmodLayer   | 1     |
| ✓ Scenes/MainScene                                                | 2     |

Make sure LoaderScene is at the top of the list as it will load the other scenes in the project.

## 2. FMOD Plugin Configuration:

The FMOD plugin in your project should be configured with the **Single Platform Build** or **Multiple Platform Build** option. We use the plugin cache to create our database. In Streaming mode, the cache will not be created. In a team workflow, this solution is highly recommended.

(For more information on using these parameters, please refer to the FMOD documentation available at this address  $\Rightarrow$  <u>https://www.fmod.com/docs/2.00/unity/user-guide.html#accessing-your-fmod-studio-content</u>)

|   | Inspector     Project Settings |                                               |       |
|---|--------------------------------|-----------------------------------------------|-------|
| 9 | FMOD Settings                  |                                               |       |
| 1 | 🛚 Bank Import                  |                                               |       |
|   | Source Type                    | Single Platform Build                         |       |
|   | Build Path                     | /RecherchePierePhilosophale/FMOD Bank/Desktop | Brows |
|   | Import Type                    | Streaming Assets                              |       |
|   | FMOD Bank Sub Folder           |                                               |       |
|   | Refresh Banks                  | After 5 seconds 🔻 🗹 Show Status Window        |       |
|   | Event Linkage                  | Path                                          |       |

## 3. Scene Configuration:

#### Load the LoaderScene scene:

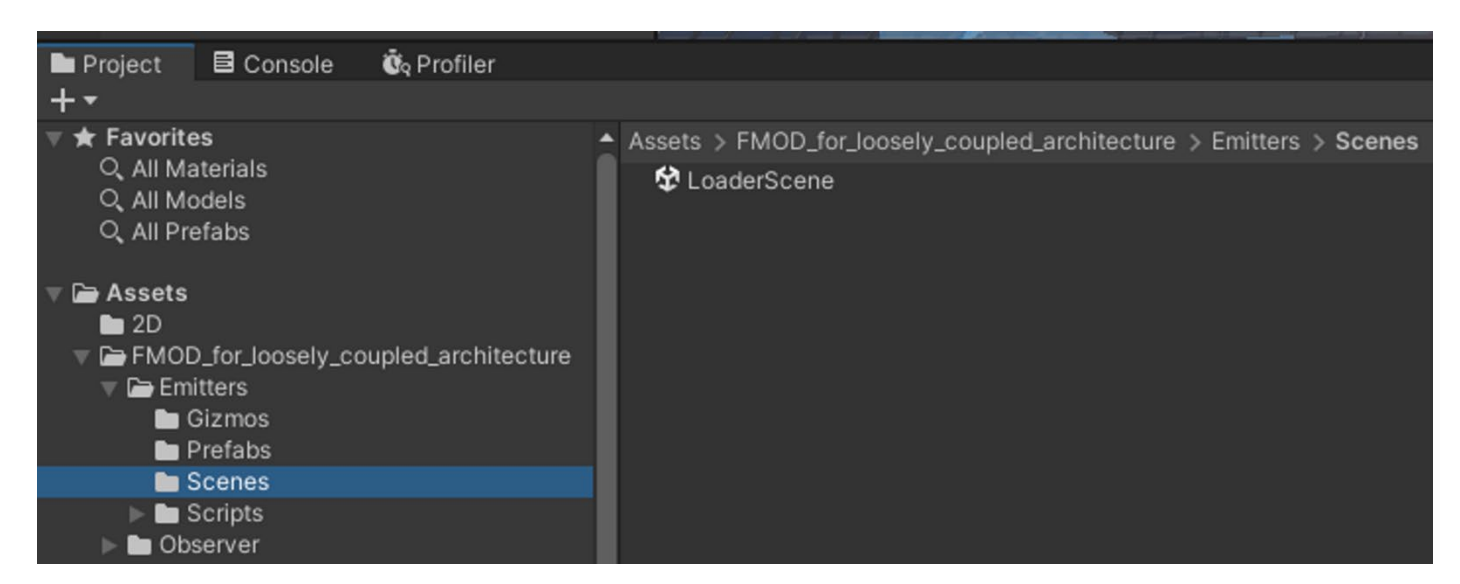

Once loaded, select the GameComponent SubSceneManager in the Hierarchy section:

ConderScene
SubSceneManager
SoundLayerManager

| Inspector     Project Settings      |   |    |                 |     |      |   |   |     | а    | : |
|-------------------------------------|---|----|-----------------|-----|------|---|---|-----|------|---|
| SubSceneManager                     |   |    |                 |     |      |   |   | Sta | itic | • |
| Tag Untagged                        |   |    | ▼ Layer D       | efa | ault |   |   |     |      | • |
| 🔻 👃 Transform                       |   |    |                 |     |      |   |   | 0   | ᅷ    | : |
| Position                            |   | x  | 0               | Y   | 0    | Z | 0 |     |      |   |
| Rotation                            |   | Х  | 0               | Y   | 0    | Z | 0 |     |      |   |
| Scale                               | 8 | х  | 1               | Y   | 1    | Z | 1 |     |      |   |
| 🔻 井 🗹 Scene Loader Manager (Script) |   |    |                 |     |      |   |   | 0   | ᅷ    | 1 |
| Script                              |   |    | SceneLoaderMana | ger |      |   |   |     |      |   |
| Scene Name Of Fmod Layer            |   | Fn | nodLayer        |     |      |   |   |     |      |   |
| Scene Name Of Gameplay              |   | Ma | ainScene        |     |      |   |   |     |      |   |

In the Inspector section:

- In the Scene Name Of FMOD Layer line, enter the name of the FMODLayer scene, which contains the AudioClipEmitter and allows you to hear the audio.
- The **Scene Name Of Gameplay** line should be filled with the name of the **main scene** of the project (*Gameplay section*).

#### Then, load the FMODLayer scene:

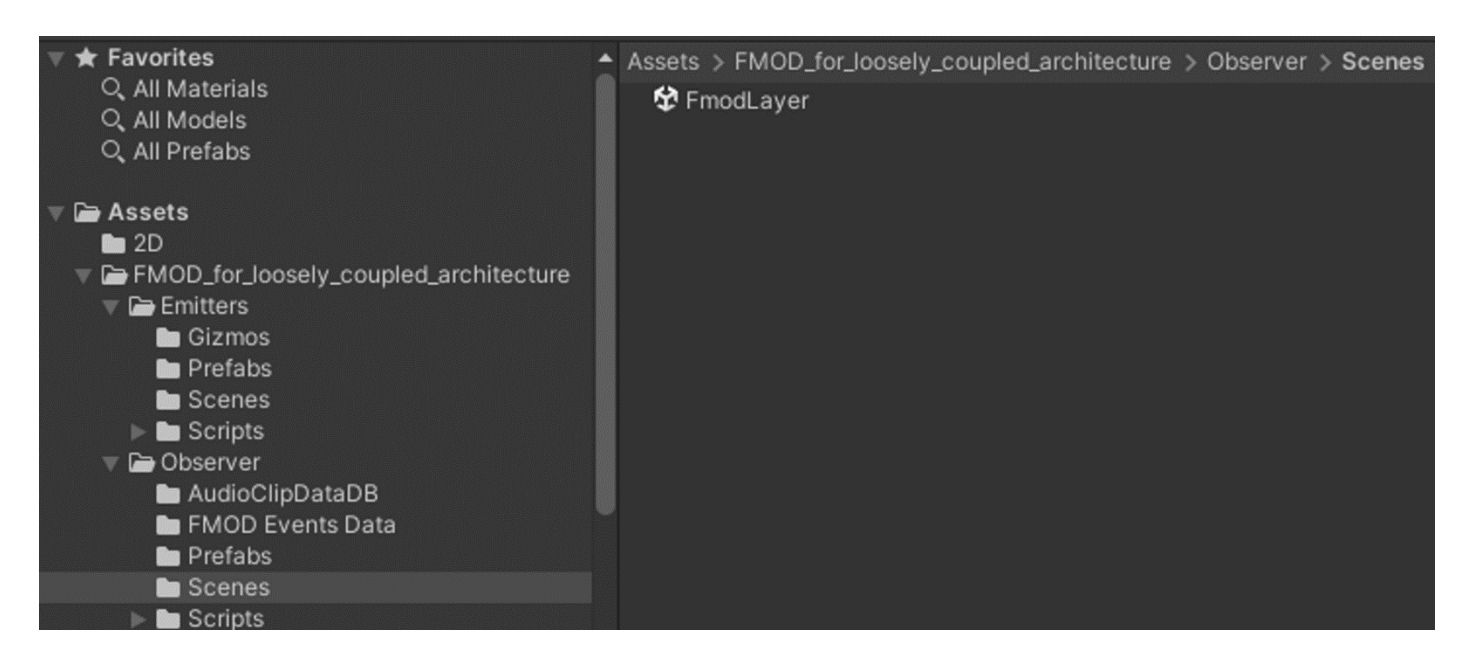

Select the **DatabaseTools** in the scene:

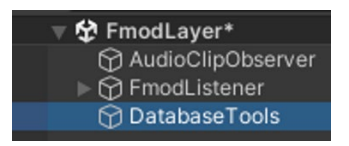

In the Inspector section, enter the following in the corresponding lines:

- Path For FMOD Event Data ⇒ he folder where the database related to FMOD calls (Sound Designer side) will be located.
   <u>Default Folder Location</u>:
   Assets/FMOD for loosely coupled architecture/Observer/FMODEventsData
- Path For Audio Clip Data ⇒ The folder where the database related to AudioClipEmitterData, which are the elements placed in the scene, will be located. (Developer/Audio Programmer side) Default Folder Location: Assets/FMOD\_for\_loosely\_coupled\_architecture/Emitters/AudioClipData

| Inspector     Project Settings       |   |   |                    |     |                     |     |          |       | а    | :  |
|--------------------------------------|---|---|--------------------|-----|---------------------|-----|----------|-------|------|----|
| DatabaseTools                        |   |   |                    |     |                     |     |          | Sta   | atic | •  |
| Tag Untagged                         |   |   | ▼ Layer D          | efa | ault                |     |          |       |      | •  |
| 🔻 👃 Transform                        |   |   |                    |     |                     |     |          | 0     | 랴    | :  |
| Position                             |   |   | 0                  |     | 0                   |     | 0        |       |      |    |
| Rotation                             |   |   | 0                  |     | 0                   |     | 0        |       |      |    |
| Scale                                | 8 |   | 1                  |     |                     |     |          |       |      |    |
| 🔻 # 🔽 FLCA Database Builder (Script) |   |   |                    |     |                     |     |          | Ø     |      | :  |
| Script                               |   | 8 | FLCADatabaseBuild  |     |                     |     |          |       |      | ۲  |
| Generate Database                    |   |   |                    |     |                     |     |          |       |      |    |
| Path For Fmod Event Data             |   | A | ssets/FMOD_for_loo | se  | ly_coupled_architec | tur | e/Observ | ver/F | мо   | DE |
| Path For Audio Cip Data              |   | A | ssets/FMOD_for_loo | se  | ly_coupled_architec | tur | e/Observ | ver/A | udi  | oC |
| Create All Event Database            |   |   |                    |     |                     |     |          |       |      |    |
| Create Buses Db                      |   |   |                    |     |                     |     |          |       |      |    |
| Create VCADB                         |   |   |                    |     |                     |     |          |       |      |    |
|                                      |   | ļ | Add Component      |     |                     |     |          |       |      |    |

In our example, we will create two folders. One folder for the <u>developer</u> side (*AudioClipData*) and another folder for the <u>Sound Designer</u> side (*FMODEventsData*).

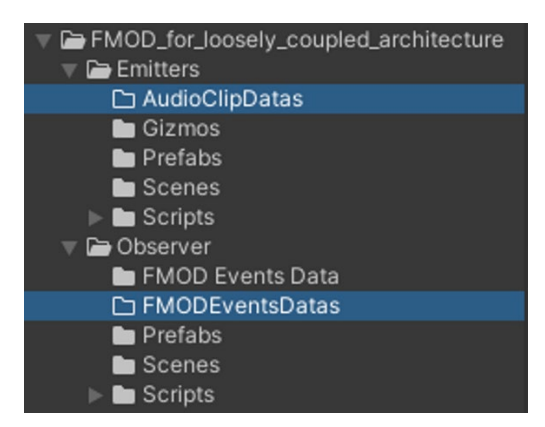

So, we will provide the file path for these two folders in the appropriate location:

| 🔻 # 🗹 FLCA Database Builder (Script) | 0 <del>.</del>                                                       | ± :  |
|--------------------------------------|----------------------------------------------------------------------|------|
| Script                               | FLCADatabaseBuilder                                                  |      |
| Generate Database                    |                                                                      |      |
| Path For Fmod Event Data             | Assets/FMOD_for_loosely_coupled_architecture/Observer/FMODEventsDa   | atas |
| Path For Audio Cip Data              | Assets/FMOD_for_loosely_coupled_architecture/Emitters/AudioClipDatas |      |
| Create All Event Database            |                                                                      |      |
| Create Buses Db                      |                                                                      |      |
| Create VCADB                         |                                                                      |      |
|                                      |                                                                      |      |
|                                      | Add Component                                                        |      |

Once these two paths are entered, save your changes.

# Create the sound database for your project:

# 1. Create the database:

Load the **LoaderScene** scene and then run a **PlayRuntime** in the **Unity editor**. You should get a scene with several sub-scenes:

| ter i Romanalari |                   | a : |
|------------------|-------------------|-----|
| ≔ Hierarchy      |                   |     |
| + 🔻 🔍 All        |                   | 2   |
| 🔻 🛠 Loade        | erScene           |     |
| 🔻 😭 Sut          | SceneManager      |     |
| Φ-               | SoundLayerManager |     |
| 🔍 🐨 🛠 Fmod       | _ayer             |     |
| 🖓 Aud            | lioClipObserver   |     |
| 🕨 💬 Fm           | odListener        |     |
| 🖓 Dat            | abaseTools        |     |
| 🕨 🖈 Mains        | Scene             |     |
| 🕞 🕨 🕨 🕨 🕨        | estroyOnLoad      |     |
|                  |                   |     |

Select the GameComponent **DatabaseTools** in the **FMODLayer** sub-scene. You should see the following menu on the **Inspector**:

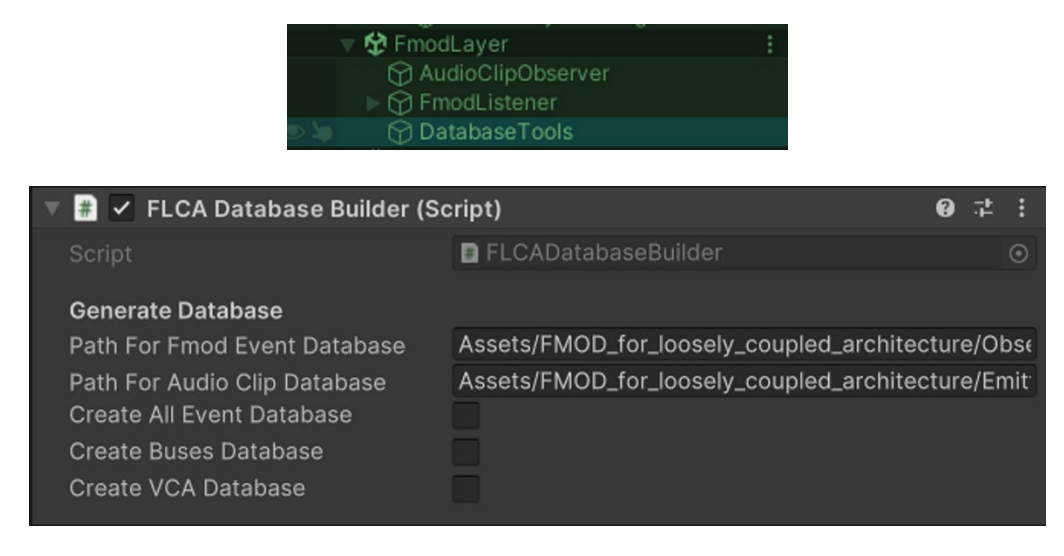

Now, check the corresponding boxes for the **Database** you want to create:

- Create All Event Database: This will create scriptable objects for all the FMOD events and snapshots, as well as their associated elements. (*Please refer to the documentation* on FMOD Studio 2.02 for more information on snapshots) ⇒ <u>https://www.fmod.com/docs/2.02/studio/mixing.html#snapshots-and-the-tracks-view</u>)
- Create Buses Database: This will create a list of buses that you have created in FMOD Studio. If you prefer to directly manipulate a bus instead of a VCA in your project, you can do so.
- 3. **Create VCA Database**: This will create a **list of VCAs**, which are often used for volume control in project options.

When you check the **Create All Event Database** box, Unity may freeze for a moment while it creates all the elements. Depending on the number of events in FMOD Studio and the power of your computer, this process may take some time. (*On average, it can take between 30 seconds and 2 minutes*)

#### The checkbox will remain unchecked after the process is complete, which is normal!

Once the database is created, you can stop the **Play Runtime** mode in the Unity editor.

### 2. Setting up the scenes:

The next step will involve filling in the created database in the appropriate locations within our scenes to establish <u>the connections between our two scenes</u>, **FMODLayer** and **LoaderScene**.

1. Load the **LoaderScene** again (*if not already done*), then select the **\_SoundLayerManager** to display the relevant parameters in the **inspector**. In the **List of Audio Clip Data** line, choose the newly created database. There is no possibility of making a mistake.

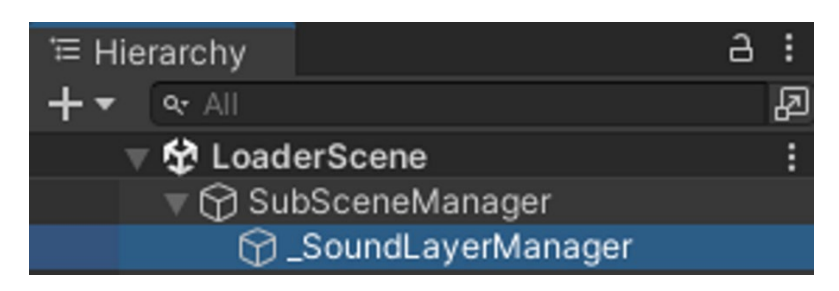

| Inspector     Project Settings         |                |                           |     | а:       |
|----------------------------------------|----------------|---------------------------|-----|----------|
| SoundLayerManager                      |                |                           |     | Static 🔻 |
| Tag Untagged                           | ▼ Lay          | er Default                |     |          |
| 🔻 🙏 Transform                          |                |                           |     | 07‡ :    |
| Position                               | X 0            | Y 0                       | Z O |          |
| Rotation                               | X 0            | Y O                       | Ζ 0 |          |
| Scale                                  | © X 1          | Y 1                       | Z 1 |          |
| 🔻 ≢ 🗹 Fmod Layer Manager (Script)      |                |                           |     | 0 ‡ :    |
| Script                                 | 🖩 FmodLayerMar | nager                     |     |          |
| Group of Audio Source data             |                |                           |     |          |
| List Of Audio Clip Data                | Missing (Group | Of Audio Clip Emitter Dat | ta) | ⊙        |
| Test clip if FmodLayer Scene is loaded |                |                           |     |          |
| Index Of Audio Source Data To Play     | 0              |                           |     |          |
| Play                                   |                |                           |     |          |
| Stop                                   |                |                           |     |          |
| Isplaying                              |                |                           |     |          |
|                                        | Add Componen   |                           |     |          |

| Group of Audio Source data<br>List Of Audio Clip Data                               | Missing (Group Of Audio Clip Emitter Data)          | 0 |
|-------------------------------------------------------------------------------------|-----------------------------------------------------|---|
| <b>Test clip if FmodLayer Scene is loaded</b><br>Index Of Audio Source Data To Play | Select GroupOfAudioClipEmitterData                  |   |
| Play<br>Stop<br>Isplaying                                                           | Assets Scene 🗩 💋 17<br>None<br>St ListAudioClipData |   |
|                                                                                     |                                                     |   |
|                                                                                     |                                                     |   |

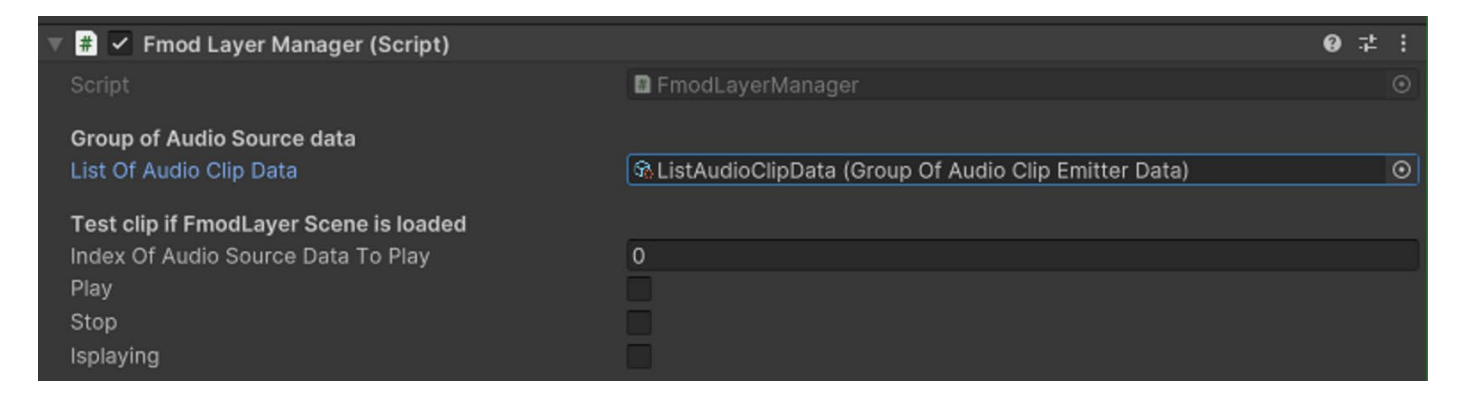

Save the scene once the changes have been applied.

- 2. Next, load the **FMODLayer** scene, then select the **AudioClipObserver**. In the **inspector** panel, you will need to provide information for three elements:
- List Of Fmod Events
- List Of Buses
- List Of VCA

| '≔ Hier | rarchy              | а | : |
|---------|---------------------|---|---|
| +-      | � All               |   | A |
| 👁 🖕 🔻   | 🛠 FmodLayer*        |   | : |
|         | 😭 AudioClipObserver |   |   |
|         | ▶ 🎲 FmodListener    |   |   |
|         | 🔂 DatabaseTools     |   |   |

| 🔻 # 🔽 Audio Clip Observer (Scrip                                 | t)                                      | 0   | :       |
|------------------------------------------------------------------|-----------------------------------------|-----|---------|
| Script                                                           | AudioClipObserver                       |     |         |
| Fmod Audio Listener                                              | FmodAudioListener                       |     | $\odot$ |
| Links to databases                                               |                                         |     |         |
| List Of Fmod Events                                              | GhListFmodEvent (Group Of Fmod Event Da | ta) | $\odot$ |
| List Of Buses                                                    | କ୍ୱListBuses (Buses Data)               |     | $\odot$ |
| List Of VCA                                                      | ₲ListVCAs (VCA Data)                    |     | $\odot$ |
| <b>Set all volumes on update</b><br>Set Volumes                  | ~                                       |     |         |
| <b>Get all volumes from banks on sta</b><br>Get Volumes On Start | art                                     |     |         |
| Testing                                                          |                                         |     |         |
| Index Of Event To Play                                           | 0                                       |     |         |
| Master Volume Info                                               | 0                                       |     |         |
|                                                                  | Play / Stop                             |     |         |

Remember, save your changes.

You have finished configuring the two main scenes that allow you to listen to and control the audio extension for managing the audio in your project.

## 3. Additional information!

**Attention**: Please note that these steps will need to be repeated if you delete the database from the two folders or any part of it. This applies to situations such as making certain changes or renaming your elements.

Attention<sup>2</sup>: Any renaming of events, parameters, buses, or VCAs will require manually deleting the contents of the two folders containing the database in order to recreate it properly. It's important to manage your architecture carefully from the beginning to handle such situations effectively.

(An improvement to avoid manual deletion is currently being developed to address this aspect.)

# Concrete use of the extension:

## 1. How to use AudioClipEmitterManager:

If you are already familiar with the **FMOD plugin**, you are already familiar with its usage through the **FMOD Event Emitter** component. Whenever we need to trigger a sound in the scene, we typically use the **FMOD Event Emitter** on a GameObject in the scene.

You will replace the usage of **FMOD Event Emitter** with the **AudioClipEmitterManager** (*either as a GameComponent with the prefab or as a regular component, depending on the triggering method you want to achieve*):

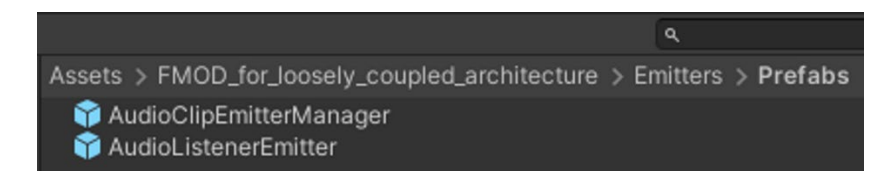

In our example, we will place our **AudioClipEmitterManager** on the elements that we want to add sound to, in this case, **the torches** in this scene:

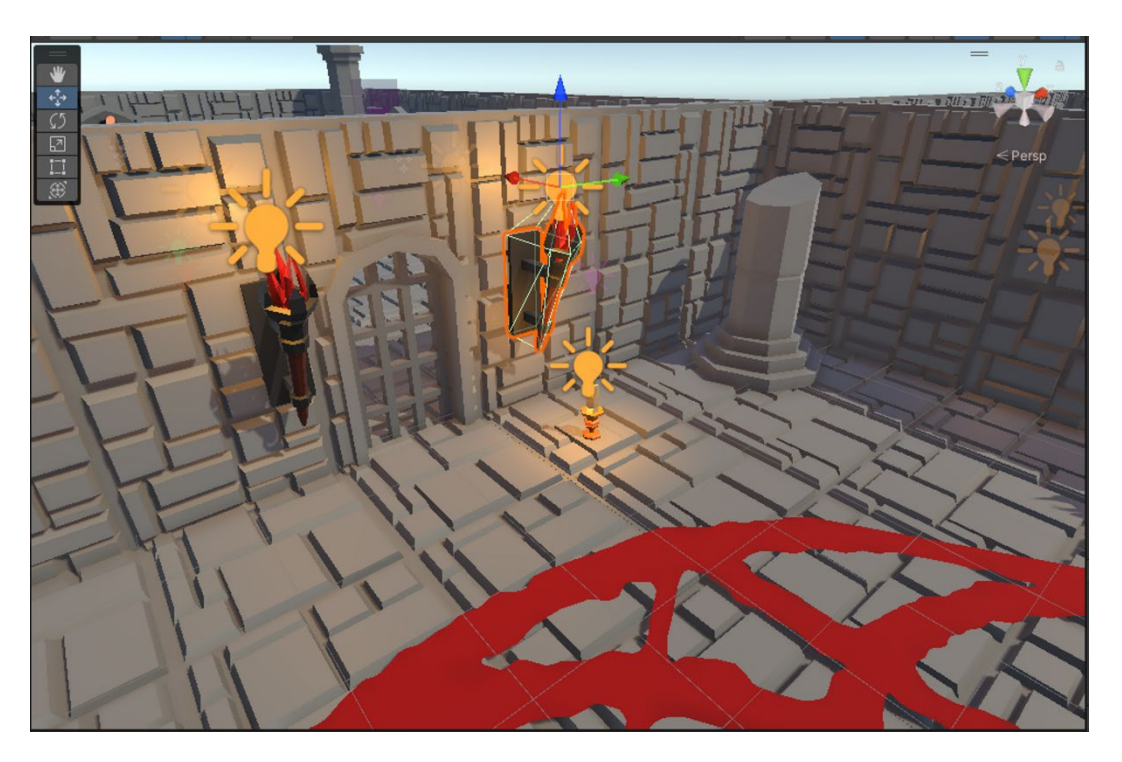

To be able to place our audio in our game scene, we will load the main scene:

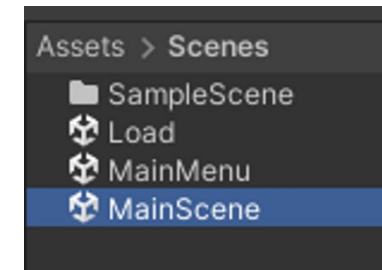

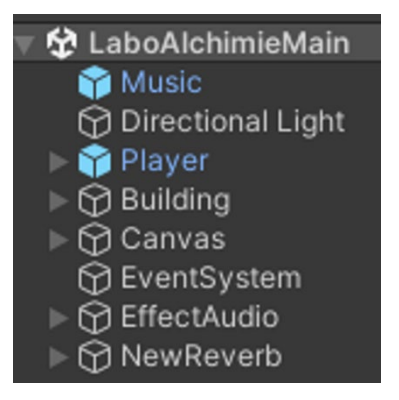

Here, my main scene is called **MainScene**, which is the scene where the entire project is located.

By selecting one of the **torches on the wall**, I choose to open the **parent prefab** associated with it so that my modifications apply to **all the torches** in the scene.

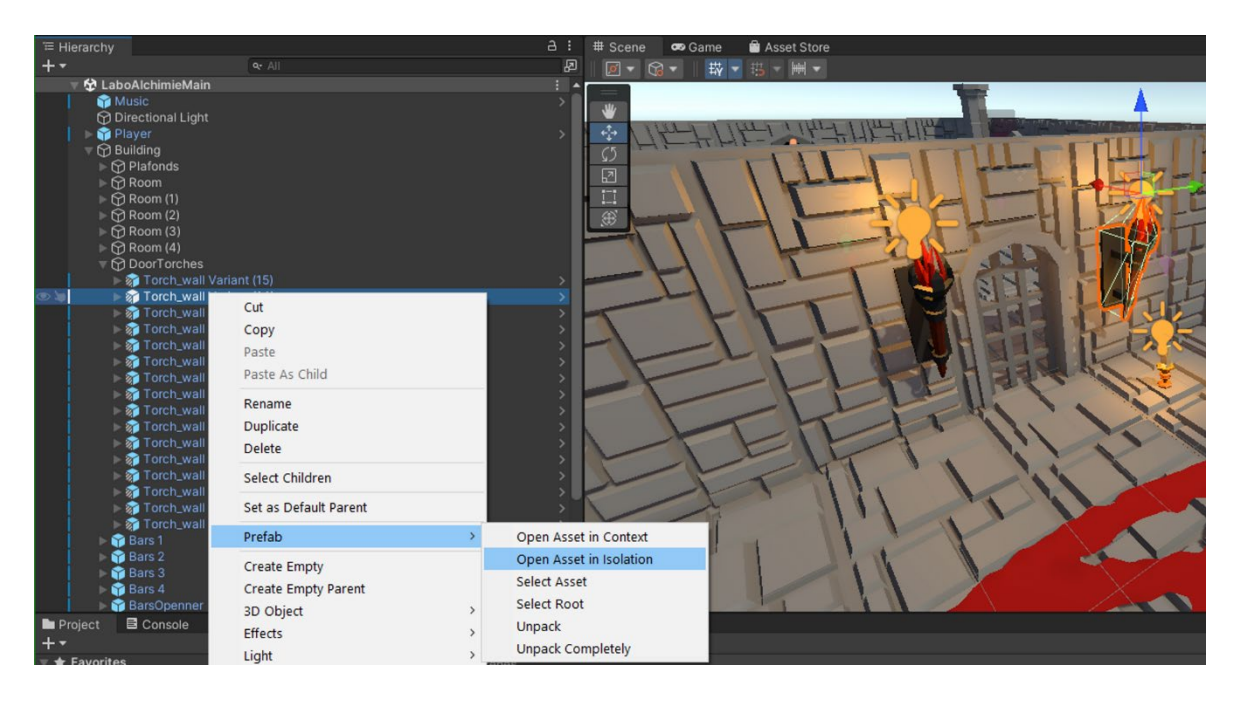

In the torches prefab:

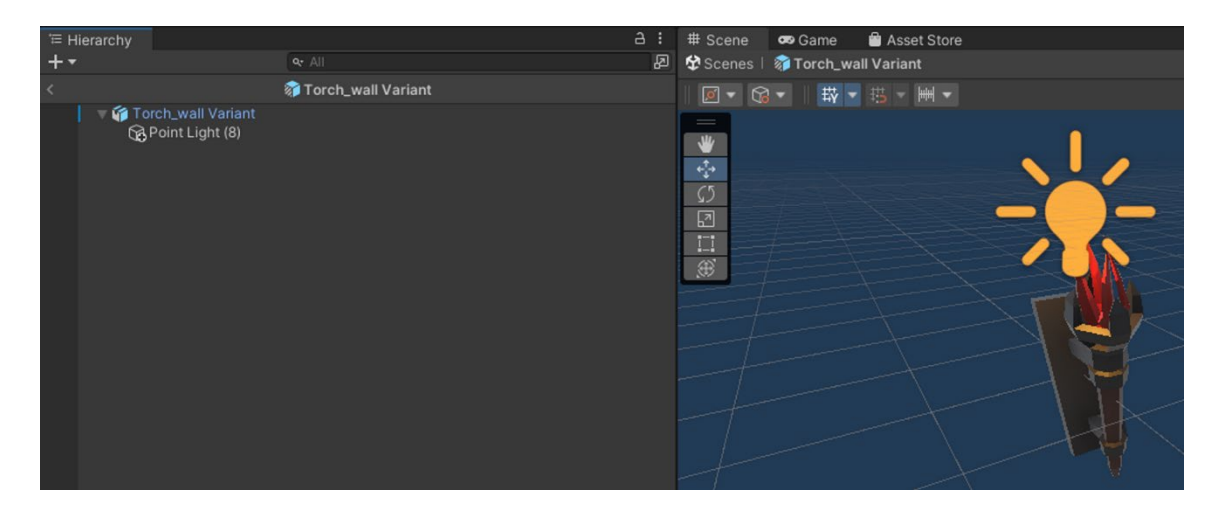

#### I place my AudioClipEmitterManager:

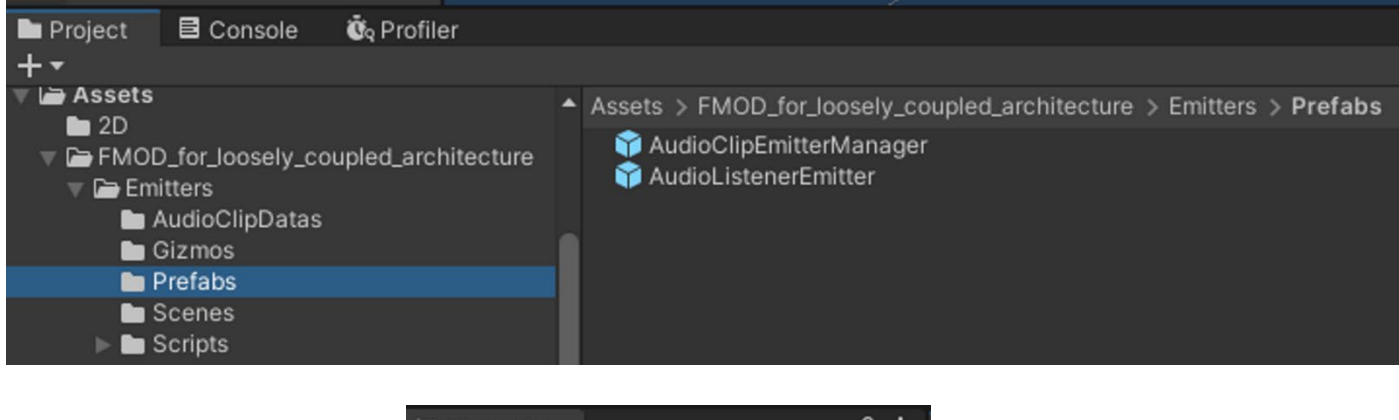

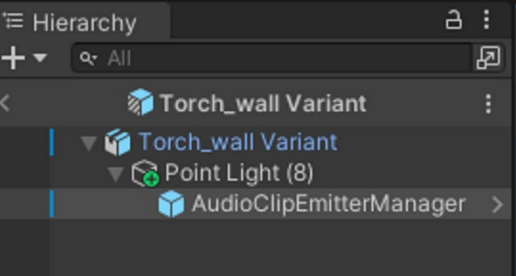

Next, I select the **AudioClipEmitterManager** GameComponent to fill in some parameters in the **inspector**.

| 🔻 🜗 🖌 Audio Clip Emitter Manage  | er (Script)                                 | <b>8</b> ‡ | : |
|----------------------------------|---------------------------------------------|------------|---|
| AudioClipEmitter                 | କ୍ତAudioClipEmitter_Cristal Hot (Audio Clip | o Emitte   | • |
| Configure Fmod play/stop event   |                                             |            |   |
| Play Event                       | Object Start                                |            | • |
| Stop Event                       | None                                        |            | • |
| Trigger Once                     |                                             |            |   |
| Preload Sample Data              |                                             |            |   |
| Set Parameter on event           |                                             |            |   |
| Parameters                       |                                             | 0          |   |
| List is Empty                    |                                             |            |   |
|                                  |                                             | + -        |   |
| For Is3D and not OneShoot, ask s | et position, velocity on update             |            |   |
| Set Position                     |                                             |            |   |
| Set Velocity                     |                                             |            |   |
| For is3D, attenuation sphere     |                                             |            |   |
| Override Attenuation             | Min 1 Max 10                                |            |   |
| StopEventsOutsideMaxDistance     |                                             |            |   |

We have a similar setup to an FMOD Event Emitter, which we can configure as usual.

Then we provide the Torches event:

|             |                  | 🔻 📢 🖌 Aud       | io Clip Emitter Ma  | nager (      | (Script) Ø ∓                                   | :  |
|-------------|------------------|-----------------|---------------------|--------------|------------------------------------------------|----|
|             |                  | ▶ AudioClipE    | mitter              |              | AudioClipEmitter_Torches (Audio Clip Emitter D | εO |
|             |                  | Configure F     | mod play/stop ev    | vent         |                                                |    |
|             | Select           | AudioClipEmitt  | erData              | x            | Object Enable                                  | •  |
|             | 0                |                 |                     |              | Object Disable                                 | •  |
|             | 4                |                 |                     |              |                                                |    |
|             | Assets           | Scene           | •                   | <b>9</b> 217 |                                                |    |
|             | N                | one             | Dellasse            |              | 0                                              |    |
|             |                  | udioClipEmitter | _Bellow             |              | position, velocity on update                   |    |
| n is<br>ion | GAA              | udioClipEmitter | Cauldron Hot        |              |                                                |    |
|             | Go A             | udioClipEmitter | _Cristal Hot        |              |                                                |    |
|             | 60 A             | udioClipEmitter | _Crystals Collision |              |                                                |    |
|             |                  | udioClipEmitter | _Crystals Grab      |              | Min 1 Max 7                                    |    |
|             |                  | udioClipEmitter | _Footsteps          |              |                                                |    |
|             |                  | udioClipEmitter | Lens                |              |                                                |    |
|             | Go A             | udioClipEmitter | Lens Beam           |              | Add Component                                  |    |
| *           |                  | udioClipEmitter | _Main Music         |              | Add Component                                  |    |
| <u> </u>    |                  | udioClipEmitter | Philosopher's Sto   | ne Coo       |                                                |    |
|             | M A              | udioClipEmitter | _Quest completed    |              |                                                |    |
|             |                  | udioClipEmitter | _Ramps<br>Reading   |              |                                                |    |
|             | GAA              | udioClipEmitter | Reverb              |              |                                                |    |
|             | Sto A            | udioClipEmitter | Torches             |              |                                                |    |
|             | G <sub>0</sub> A | udioClipEmitter | _Water Drop         |              |                                                |    |
|             |                  |                 |                     |              |                                                |    |

Next, just like with a typical **FMOD Event Emitter**, we choose the options that interest us based on the **triggering method** we are looking for:

| 🔻 📢 🖌 Audio Clip Emitter Manager   | r (Script)                    |
|------------------------------------|-------------------------------|
| ▶ AudioClipEmitter                 | AudioClipEmitter_Torches (Aud |
| Configure Fmod play/stop event     |                               |
| Play Event                         | Object Enable                 |
| Stop Event                         | None                          |
| Trigger Once                       | Object Start                  |
| Set Parameter on event             | Object Destroy                |
| Parameters                         | Trigger Enter                 |
| For Is3D and not OneShoot, ask set | Trigger Exit                  |
| Set Velocity                       | Trigger Enter 2D              |
| For is3D, attenuation sphere       | Trigger Exit 2D               |
| Override Attenuation               | Collision Enter               |
| StopEventsOutsideMaxDistance       | Collision Exit                |
|                                    | Collision Enter 2D            |
|                                    | Collision Exit 2D             |
|                                    | ✓ Object Enable               |
|                                    | Object Disable                |
|                                    | Mouse Enter                   |
|                                    | Mouse Exit                    |
|                                    | Mouse Down                    |
|                                    | Mouse Up                      |

The **AudioClipEmitterManager** is connected as a **child** of the **Point Light** GameComponent. We want the audio to be heard only when the light (*Point Light*) is turned on. The status of the object in the inspector will determine whether the light is on or off.

So, I choose **Object Enable** as the trigger parameter and **Object Disable** as the stop parameter. This means that the sound will play when the torches is active (*Object Enable*), and if I interact with it and turn it off, the sound will stop playing (*Object Disable*) at the same time.

| 📢 🗹 Audio Clip Emitter Manager (Sc                 | ript)                                        |         |        |       | 0 | ᅷ   |   |
|----------------------------------------------------|----------------------------------------------|---------|--------|-------|---|-----|---|
| AudioClipEmitter<br>Configure Fmod play/stop event | AudioClipEmitter_Torches (Audio Clip Emitter |         |        |       |   | ta) | • |
| Play Event                                         | Object Ena                                   | able    |        |       |   |     | • |
| Stop Event                                         | Object Dis                                   | able    |        |       |   |     | • |
| Preload Sample Data                                |                                              |         |        |       |   |     |   |
| Allow Fadeout When Stopping                        |                                              |         |        |       |   |     |   |
| Trigger Once                                       |                                              |         |        |       |   |     |   |
| Set Parameter on event                             |                                              |         |        |       |   |     |   |
| Parameters                                         |                                              |         |        |       | 0 |     |   |
| List is Empty                                      |                                              |         |        |       |   |     |   |
|                                                    |                                              |         |        |       | + |     |   |
| For Is3D and not OneShoot, ask set po              | sition, velo                                 | city on | update |       |   |     |   |
| Set Position                                       |                                              |         |        |       |   |     |   |
| Set Velocity                                       |                                              |         |        |       |   |     |   |
| For is3D, attenuation sphere                       |                                              |         |        |       |   |     |   |
| Override Attenuation                               |                                              | Min     |        | Max 7 |   |     |   |
| StopEventsOutsideMaxDistance                       |                                              |         |        |       |   |     |   |

The checkboxes below are related to various useful options depending on the nature of the sound you're integrating:

| Preload Sample Data                                   |            |
|-------------------------------------------------------|------------|
| Allow Fadeout When Stc                                |            |
| Trigger Once                                          |            |
| Set Parameter on event                                |            |
| Parameters                                            | 0          |
| List is Empty                                         |            |
|                                                       | + -        |
| For Is3D and not OneShoot, ask set position, velocity | y on updat |
| Set Position                                          |            |
| Set Velocity                                          |            |
| For is3D, attenuation sphere                          |            |
| Override Attenuation Min 1 Max                        | 7          |
| StopEventsOutsideMax                                  |            |

- **Preload Sample Data**: option has the same functionality as the option with the same name in the **FMOD plugin settings**. Here, you can **enable it individually** for each audio clip instead of applying it to all the audio clips collectively.
- Allow Fadeout When Stopping: Allows enabling the ability to consider the ADSHR effect created in FMOD Studio for the selected event. If it is not present, it has no effect.
- **Trigger Once**: option allows you to play the event only once per scene.
- Set Position: If checkbox is checked, the position of the sound source will follow the object to which it is attached. However, <u>it is not recommended</u> to check this option for fixed elements like torches.
- **Set Velocity**: checkbox is checked, it sends the object's velocity information to the FMOD event. This feature requires a **Rigidbody component** as the **parent** to work properly.
- <u>Use case:</u> Player Footsteps.
- **Override Attenuation**: allows you to apply a **custom attenuation sphere** with different minimum and maximum values.
- **StopEventsOutdieMaxDistance**: allows you to stop playing the sound when you move outside the attenuation sphere (*maximum distance value*).

# 2. Attenuation Sphere:

To view the **attenuation sphere** of your elements in the scene, you must have the selected **AudioClipEmitterManager**:

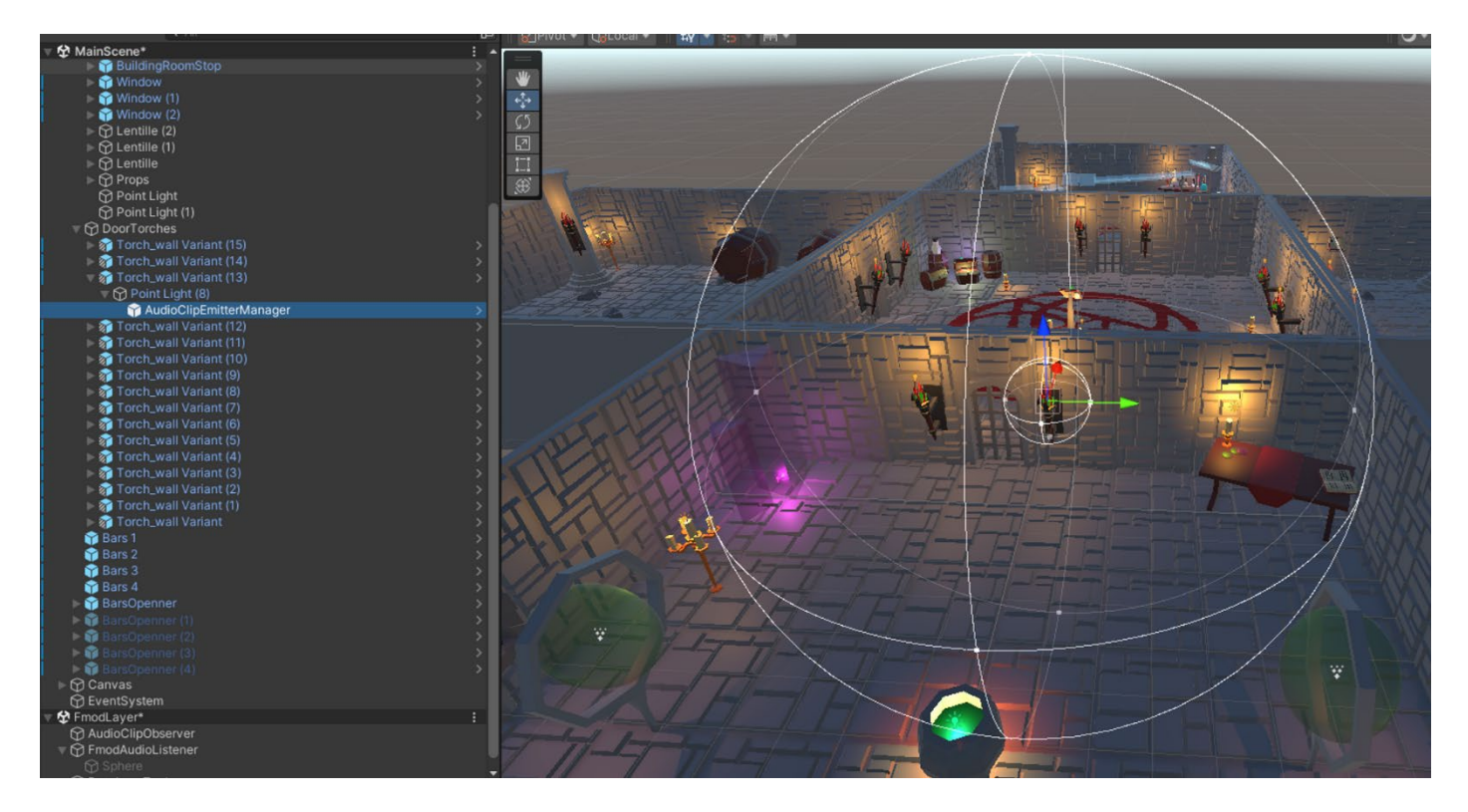

A quick search of my audio sources in the scene, a grouped selection, and I can see all my attenuation spheres:

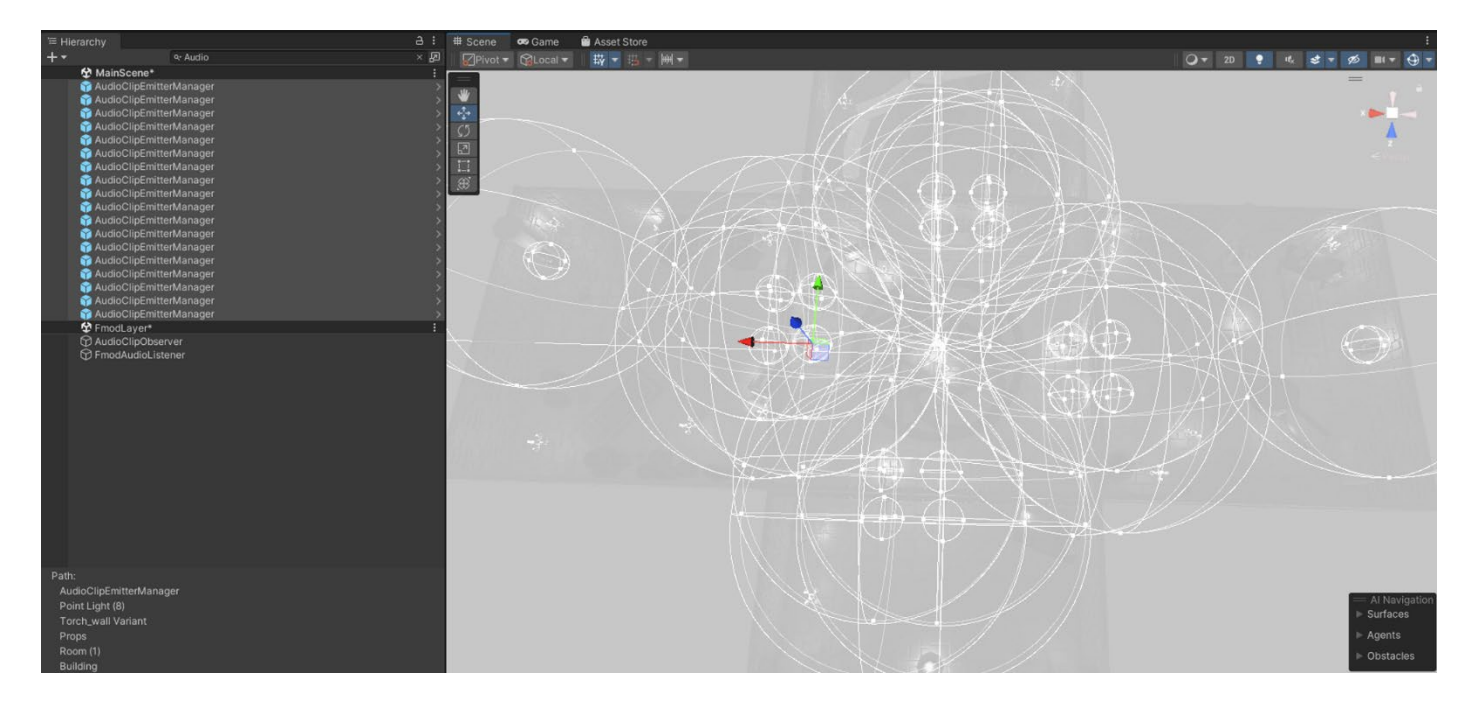

## 3. Don't forget AudioListenerEmitter:

To be able to listen to your sounds, you'll need **ears** in your scene. That's where the **AudioEmitterListener** prefab comes into play.

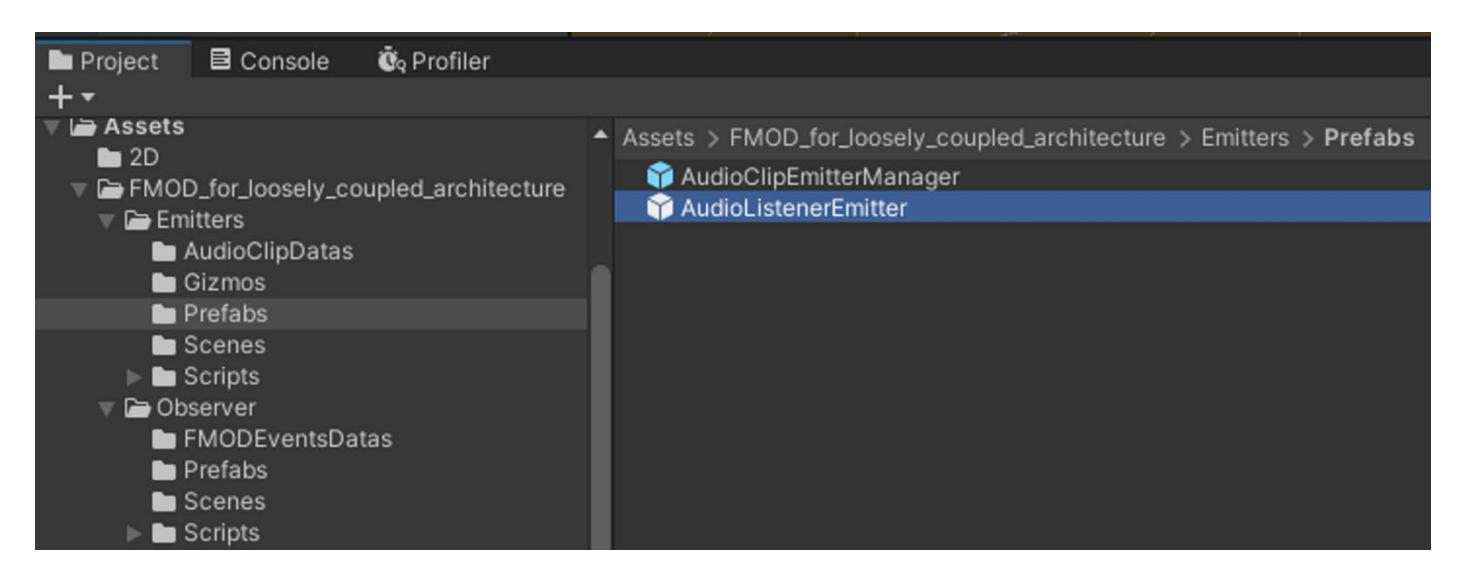

In most projects, you need to place the **AudioListenerEmitter** prefab on the **MainCamera** GameObject. (*Depending on the style of your game, be cautious with top-down shooters, for example, as they may require different panning management.*)

Load the main scene and locate the position of the main camera:

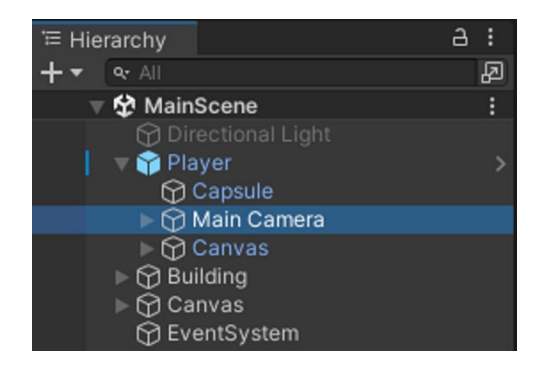

Drag and drop the AudioListenerEmitter prefab to the desired location:

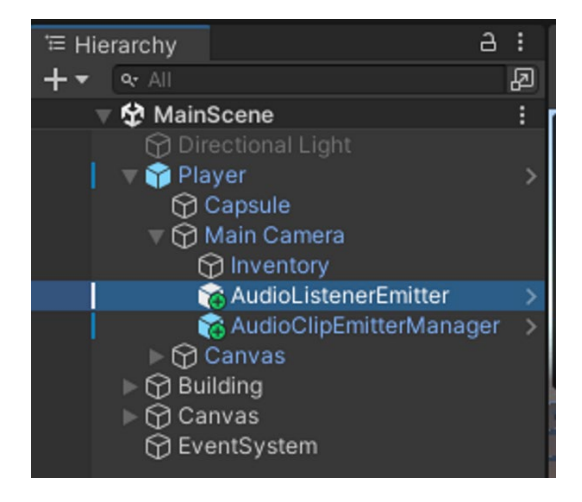

You don't need to do anything in the **inspector**.

Save Scene!

# Everything is set up, let's start listening!

Load the **LoaderScene** and then start the **PlayRuntime**. You will find all the scenes and subscenes with your sounds:

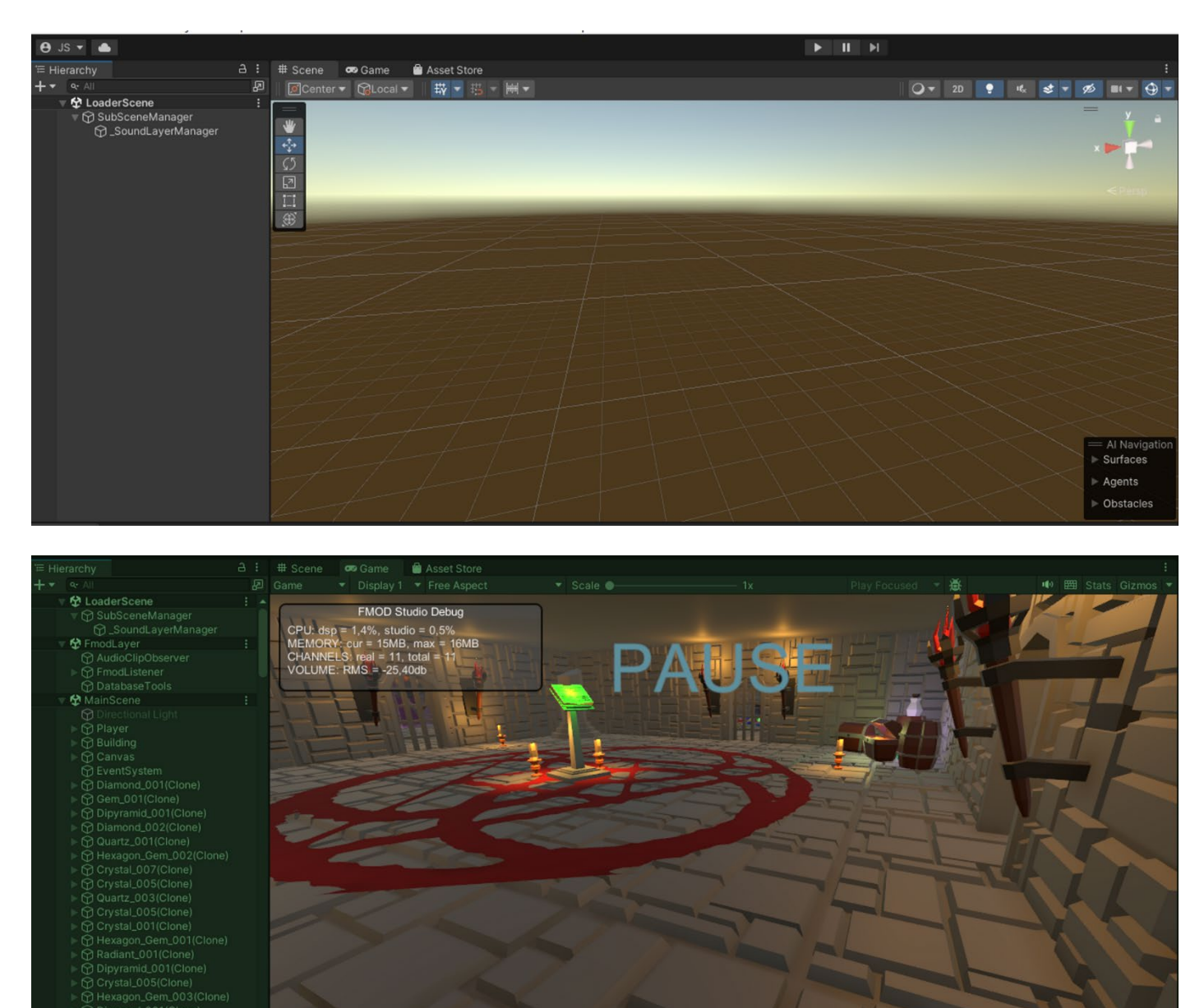

Of course, if you're a Sound Designer and you need to place your sounds in the main scene, to avoid the hassle of loading scenes every time, you can simply drag and drop the **LoaderScene** and **FmodLayer** as **sub-scenes**. This allows you to work quickly and efficiently.

# Here are a few practical use cases

# 1. Varying a "Built-in" parameter of FMOD Studio:

In our example, we have a GameComponent **Player** that has a **RigidBody**.

| Inspector     Project Settings |        |                   |            |   |       | ć          | 3 : |
|--------------------------------|--------|-------------------|------------|---|-------|------------|-----|
| Y Player                       | Player |                   |            |   |       |            |     |
| Tag Player                     |        | - Layer Player    |            |   |       |            | •   |
|                                |        |                   |            |   |       |            |     |
| Prefab operation               |        | Coloct            |            |   | 0     |            | 0   |
| Overndes                       | *      | Select            |            |   | Open  | -          |     |
| Transform                      |        |                   |            |   |       | <b>0</b> ∓ | : : |
| Position                       |        | X -6.08           | Y 0        | z | -6.41 |            |     |
| Rotation                       | 10     | X O               | Y -294.575 | 2 | 0     |            |     |
| Scale                          | 60     | X 1               | YI         | Z | 1     |            |     |
| 🔻 👇 Rigidbody                  |        |                   |            |   |       | Θ∓         | : : |
| Mass                           |        | 80                |            |   |       |            |     |
| Drag                           |        | 5                 |            |   |       |            |     |
| Angular Drag                   |        | 0.05              |            |   |       |            |     |
| Automatic Center Of Mass       |        | ×                 |            |   |       |            |     |
| Automatic Tensor               |        | ~                 |            |   |       |            |     |
| Use Gravity                    |        | ~                 |            |   |       |            |     |
| Is Kinematic                   |        |                   |            |   |       |            |     |
| Interpolate                    |        | None              |            |   |       |            |     |
| Collision Detection            |        | Discrete          |            |   |       |            |     |
| V Constraints                  |        |                   |            |   |       |            |     |
| Freeze Position                |        |                   |            |   |       |            |     |
|                                |        |                   |            |   |       |            |     |
| Include Lavers                 |        | Nothing           |            |   |       |            |     |
| Exclude Layers                 |        | Nothing           |            |   |       |            | •   |
|                                |        |                   |            |   |       | 0 -        |     |
| W # ✓ Controller (Script)      |        | in Gertheller     |            |   |       | •          |     |
| Script                         |        | Controller        |            |   |       |            |     |
| Com Sonsibility                |        | 75                |            |   |       |            |     |
| Cam                            |        | 75<br>Main Camera |            |   |       |            | •   |
|                                |        | Wall Outlota      |            |   |       |            |     |
|                                |        | Add Component     |            |   |       |            |     |
|                                |        |                   |            |   |       |            |     |
|                                |        |                   |            |   |       |            |     |
|                                |        |                   |            |   |       |            |     |
|                                |        |                   |            |   |       |            |     |

The maximum movement speed of the character in this project is set to a value of 5.

I will use this information to create my parameter in FMOD Studio:

An event named Footsteps has been created:

| I aboratoireAlchimie fenno - Event Editor |                      |                                                                         |                   |
|-------------------------------------------|----------------------|-------------------------------------------------------------------------|-------------------|
| S Laboratorie Alchime.rspro - Event Euror |                      |                                                                         |                   |
| File Edit Create View Window Scripts      | FMOD.io Help         |                                                                         |                   |
| Events Banks Assets                       | Footsteps +          |                                                                         |                   |
| Q-                                        | ■ ▶                  | ETIME (EF#43) stopped<br>00:00.000 → III III 0000                       |                   |
| ▶ Interactables                           | Timeline SpeedPlayer | *                                                                       |                   |
| Music                                     |                      | 0:00:000 0:00:150 0:00:150 0:00:250 0:00:350 0:00:350 0:00:400 0:00:450 | 0:00:500 0:00:550 |
| 🔻 🚞 Player                                | Logic Tracks         |                                                                         | <                 |
| E Footsteps                               | Run SOLO<br>MUTE     | Turbi Intrumet                                                          |                   |
|                                           | Master M Pode        |                                                                         |                   |

There is a loop that will play upon game loading, and we will vary the volume based on the **player's speed**.

A parameter named SpeedPlayer in the Built-in format will affect the volume in real-time.

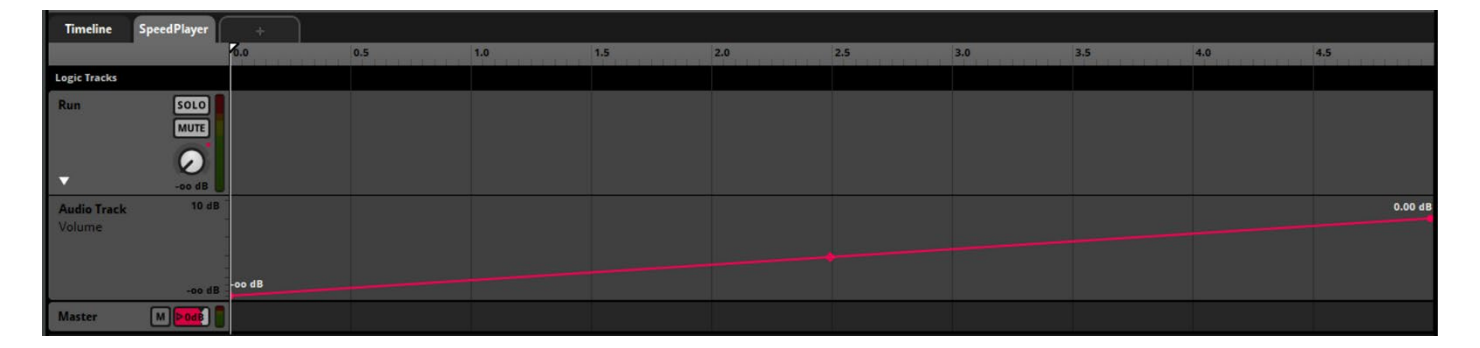

Here's how the **SpeedPlayer parameter** is configured:

| ⑤ Edit Parameter           |    | × |
|----------------------------|----|---|
| Parameter                  |    |   |
| Parameter type:            |    |   |
| Built-in: Speed (Absolute) |    | • |
| Parameter name:            |    |   |
| SpeedPlayer                |    |   |
| Range:                     |    |   |
| 0                          | to | 5 |
| Additional options:        |    |   |
| Hold value during playback |    |   |
|                            |    |   |

We provide it with a minimum and maximum value to be consistent with the configured in-game speed variable.

Now that the parameter and event are created, I will proceed to build my **FMOD Studio project** to update the banks that are called in the project, and then I will return to Unity to connect this event to my player.

Additional information : Regarding the topic of built-in parameters, I refer you to the FMOD documentation at the following address  $\Rightarrow$  <u>https://www.fmod.com/docs/2.00/studio/parameters-reference.html#built-in-parameters</u>

You will find a comprehensive overview of the functionality of FMOD Studio's built-in parameters.

Back in **Unity**, we will add a component to the **Player**, at the same level as the **RigidBody** component, which is necessary for the proper functioning of our event that needs to retrieve information from it in order to vary our **SpeedPlayer parameter**.

| Inspector                       | 🌣 Project Settings       |            |            |             |                |         | а          | : |
|---------------------------------|--------------------------|------------|------------|-------------|----------------|---------|------------|---|
| 😭 🔽 Playe                       | ŧ۲                       |            |            |             |                | Sta     | tic        | • |
| Tag Playe                       |                          |            | Layer      | Player      |                |         |            | • |
| Drefah 🕋 Dia                    | ver                      |            |            |             |                |         |            | ۰ |
| Overr                           | ides 👻                   |            | Se         | lect        | Or             | en      |            |   |
| ► 👆 Transfe                     | orm                      |            |            |             | A              | 0       | <b>z</b> : |   |
| Rigidbo                         | odv                      |            |            |             |                | 0       |            | : |
| Mass                            |                          | 80         |            |             |                |         |            |   |
| Drag                            |                          | 5          |            |             |                |         |            |   |
| Angular Drag                    |                          | 0.05       |            |             |                |         |            |   |
| Automatic Cen                   | iter Of Mass             | ~          |            |             |                |         |            |   |
| Automatic Ten                   | sor                      | ~          |            |             |                |         |            |   |
| Use Gravity                     |                          | ~          |            |             |                |         |            |   |
| Is Kinematic                    |                          |            |            |             |                |         |            |   |
| Interpolate                     |                          | None       |            |             |                |         |            | • |
| Collision Detec                 | ction                    | Discrete   |            |             |                |         |            | • |
| ▼ Constraints                   |                          |            |            |             |                |         |            |   |
| Freeze Posi                     | tion                     |            | Y 🗌 Z      |             |                |         |            |   |
| Freeze Rota                     | ition                    | ~ x ~      | Y 🖌 Z      |             |                |         |            |   |
| ▼ Layer Override                | s                        |            |            |             |                |         |            |   |
| Include Lay                     | ers                      | Nothing    |            |             |                |         |            | • |
| Exclude Lay                     | ers                      | Nothing    |            |             |                |         |            | - |
| 🕨 # 🔽 Contro                    | ller (Script)            |            |            |             |                | Ø       | ᅷ          |   |
| 🔻 👈 🗹 Audio (                   | Clip Emitter Manager (   | Script)    |            |             |                | 0       | ᅷ          |   |
| AudioClipEmitt<br>Configure Fmd | er<br>od play/stop event | କ୍କ Audio( | ClipEmitte | r_Footsteps | (Audio Clip Em | itter D | ata 🤆      | Ð |
| Play Event                      |                          | Object S   | start      |             |                |         |            | • |
| Stop Event                      |                          | None       |            |             |                |         |            | - |
| Preload Sampl                   | e Data                   |            |            |             |                |         |            |   |
| Allow Fadeout                   | When Stopping            |            |            |             |                |         |            |   |
| Trigger Once                    |                          |            |            |             |                |         |            |   |
| Set Parameter                   | r on event               |            |            |             |                |         |            |   |
| Parameters                      |                          |            |            |             |                |         |            |   |
|                                 |                          |            |            |             |                |         |            |   |
|                                 |                          |            |            |             |                |         |            |   |
| For Is3D and r                  | not OneShoot, ask set j  | position,  | velocity   | on update   |                |         |            |   |
| Set Position                    |                          | ~          |            |             |                |         |            |   |
| Set Velocity                    |                          | ~          |            |             |                |         |            |   |
| For is3D, atte                  | nuation sphere           |            |            |             |                |         |            |   |
| Override Atten                  | uation                   |            |            |             |                |         |            |   |
| StopEventsOut                   | tsideMaxDistance         |            |            |             |                |         |            |   |

Here's how to configure our AudioClipEmitterManager component to make everything work:

| 👈 🗹 Audio Clip Emitter Manager (   | Script)                                        | 0    | ᅷ   |   |
|------------------------------------|------------------------------------------------|------|-----|---|
| AudioClipEmitter                   | AudioClipEmitter_Footsteps (Audio Clip Emitter | er D | ata | 0 |
| Configure Fmod play/stop event     |                                                |      |     |   |
| Play Event                         | Object Start                                   |      |     | • |
| Stop Event                         | None                                           |      |     | • |
| Preload Sample Data                |                                                |      |     |   |
| Allow Fadeout When Stopping        |                                                |      |     |   |
| Trigger Once                       |                                                |      |     |   |
| Set Parameter on event             |                                                |      |     |   |
| Parameters                         |                                                | 0    |     |   |
| List is Empty                      |                                                |      |     |   |
|                                    |                                                | +    |     |   |
| For Is3D and not OneShoot, ask set | position, velocity on update                   |      |     |   |
| Set Position                       | <b>Z</b>                                       |      |     |   |
| Set Velocity                       |                                                |      |     |   |
| For is3D, attenuation sphere       |                                                |      |     |   |
| Override Attenuation               | Min 0 Max 1                                    |      |     |   |
| StopEventsOutsideMaxDistance       |                                                |      |     |   |

Having created an event with an infinite loop, I have chosen to start this event at the game's startup. To ensure that the parameter receives real-time updates from the **player's movement speed**, I need to have the **Set Velocity** checkbox checked.

<u>Additional information</u>: You can use the same approach on any **moving element** in your scene that has a **RigidBody** to create a **Doppler effect** between the player (*who is listening to the sound*) and the object that will play a sound and is moving closer or farther away from the player.

## 2. Play sound with Collider:

In our example project, we will now focus on the crystals. Each crystal in the game has a **Capsule Collider** component, which is important for the following steps to work.

| Inspector     Project Settings                       |              |               |               |   |             | ć      | з:       |
|------------------------------------------------------|--------------|---------------|---------------|---|-------------|--------|----------|
| Crystal_001 (Prefab Asset)                           |              |               |               |   |             | 0      | 1        |
|                                                      |              |               |               |   |             | - Ope  | n        |
|                                                      |              |               |               |   |             |        |          |
|                                                      |              |               |               |   |             |        | _        |
| Root in Prefab Asset (Open for full editing support) |              |               |               |   |             |        |          |
| Crystal 001                                          |              |               |               |   |             | Static | •        |
| Tag Untagged                                         |              | Laver Default |               |   |             |        |          |
|                                                      |              |               |               |   |             |        |          |
| Transform                                            |              |               |               |   |             | 9 ‡    | -        |
| Position                                             | X 0          | Y             | 0             | Z | 0           |        |          |
| Rotation                                             | X -89.98     | Y             | 0             | Z | 0           |        |          |
| Scale 🔍                                              | 2 X 100      | Y             | 100           | Z | 100         |        | -1       |
| ► 🔶 Rigidbody                                        |              |               |               |   |             | 9 ‡    | :        |
| 🔻 📙 🖌 Capsule Collider                               |              |               |               |   |             | 9 ‡    | :        |
| Edit Collider                                        |              |               |               |   |             |        |          |
| Is Trigger                                           |              |               |               |   |             |        |          |
| Provides Contacts                                    |              |               |               |   |             |        | _        |
| Material                                             | None (Physic | c Material)   |               |   |             |        | 0        |
| Center                                               | X 0          | Y             | -3.153398e-18 | Z | 0.001884033 |        |          |
| Radius                                               | 0.000629111  | 1             |               |   |             |        |          |
| Height                                               | 0.00431383   | 4             |               |   |             |        |          |
| Direction                                            | Z-Axis       |               |               |   |             |        | -        |
| ▼ Layer Overrides                                    |              |               |               |   |             |        | _        |
| Layer Override Priority                              | 0            |               |               |   |             |        |          |
| Include Layers                                       | Nothing      |               |               |   |             |        | <b>•</b> |
| Exclude Layers                                       | Nothing      |               |               |   |             |        | •        |

I want to make a slightly crystalline impact sound play when my **Player collides** with these different crystals (a total of 500 different crystals). To do this, I have a simple event in **FMOD Studio** with my sound asset.

On the crystal, you will need to provide this event in the AudioClipEmitterManager component.

We should have the following:

| 🔻 🛋 🖌 🖌 Audio Clip Emitter Manager (               | (Script) 🛛 🕹 구                                      | : |
|----------------------------------------------------|-----------------------------------------------------|---|
| AudioClipEmitter<br>Configure Fmod play/stop event | RAudioClipEmitter_Crystals Collision (Audio Clip Er | 0 |
| Play Event                                         | Collision Enter                                     |   |
| Stop Event                                         |                                                     |   |
| Preload Sample Data                                |                                                     |   |
| Allow Fadeout When Stopping                        |                                                     |   |
| Trigger Once                                       |                                                     |   |
| Set Parameter on event                             |                                                     |   |
| ▼ Parameters                                       |                                                     |   |
|                                                    |                                                     |   |
|                                                    |                                                     |   |
| For Is3D and not OneShoot, ask set                 | position, velocity on update                        |   |
|                                                    |                                                     |   |
|                                                    |                                                     |   |
| For is3D, attenuation sphere                       |                                                     |   |
| Override Attenuation                               |                                                     |   |
| StopEventsOutsideMaxDistance                       |                                                     |   |

I choose to fill in only the Play Event field to determine when the sound will be played. I don't want the sound to stop playing when I'm no longer colliding with the crystal, so I won't provide anything for the Stop Event field. The maximum number of simultaneous sound instances will be defined directly in the event created in FMOD Studio using the **Max Instances parameter**, which I will also set on a bus dedicated to SFX.

Here is what these parameters look like in FMOD Studio:

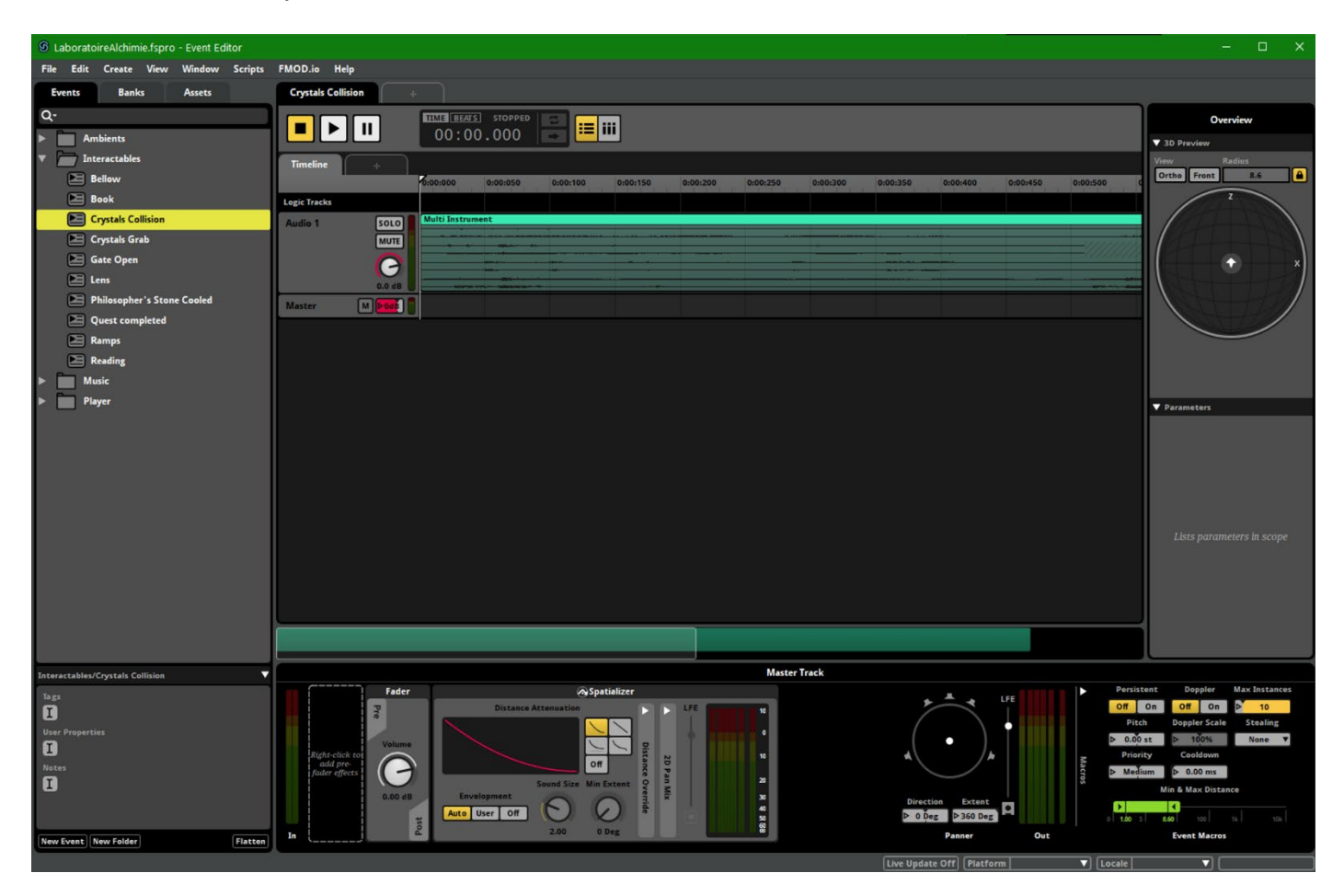